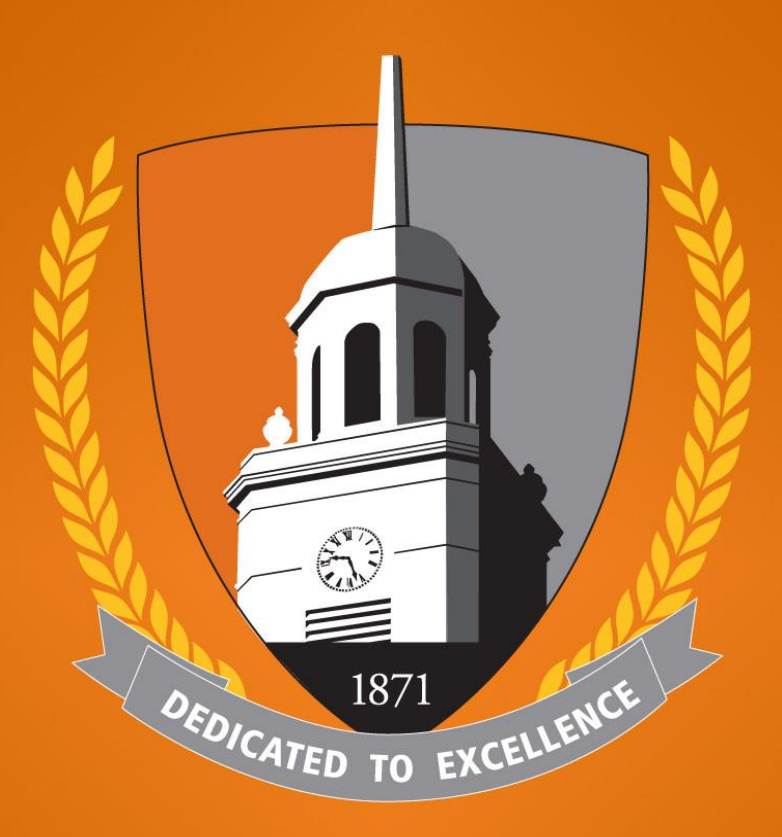

### BUFFALO STATE The State University of New York

### How to Login & Schedule an Appointment in Your Bengal Success Portal (BSP)

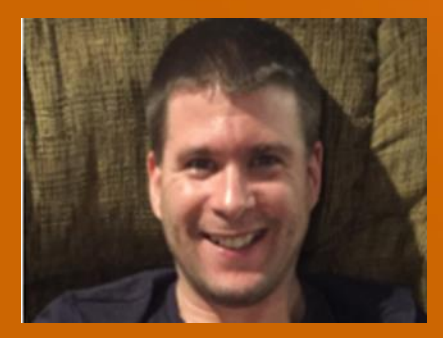

#### Bob Hudson, M.S.

Coordinator of Advisement Student Systems & Senior Academic Adviser Student Success and Retention Butler Library 149-C <u>hudsonrj@buffalostate.edu</u> <u>Academic Advisement Website</u>

### How to Login to Your BSP

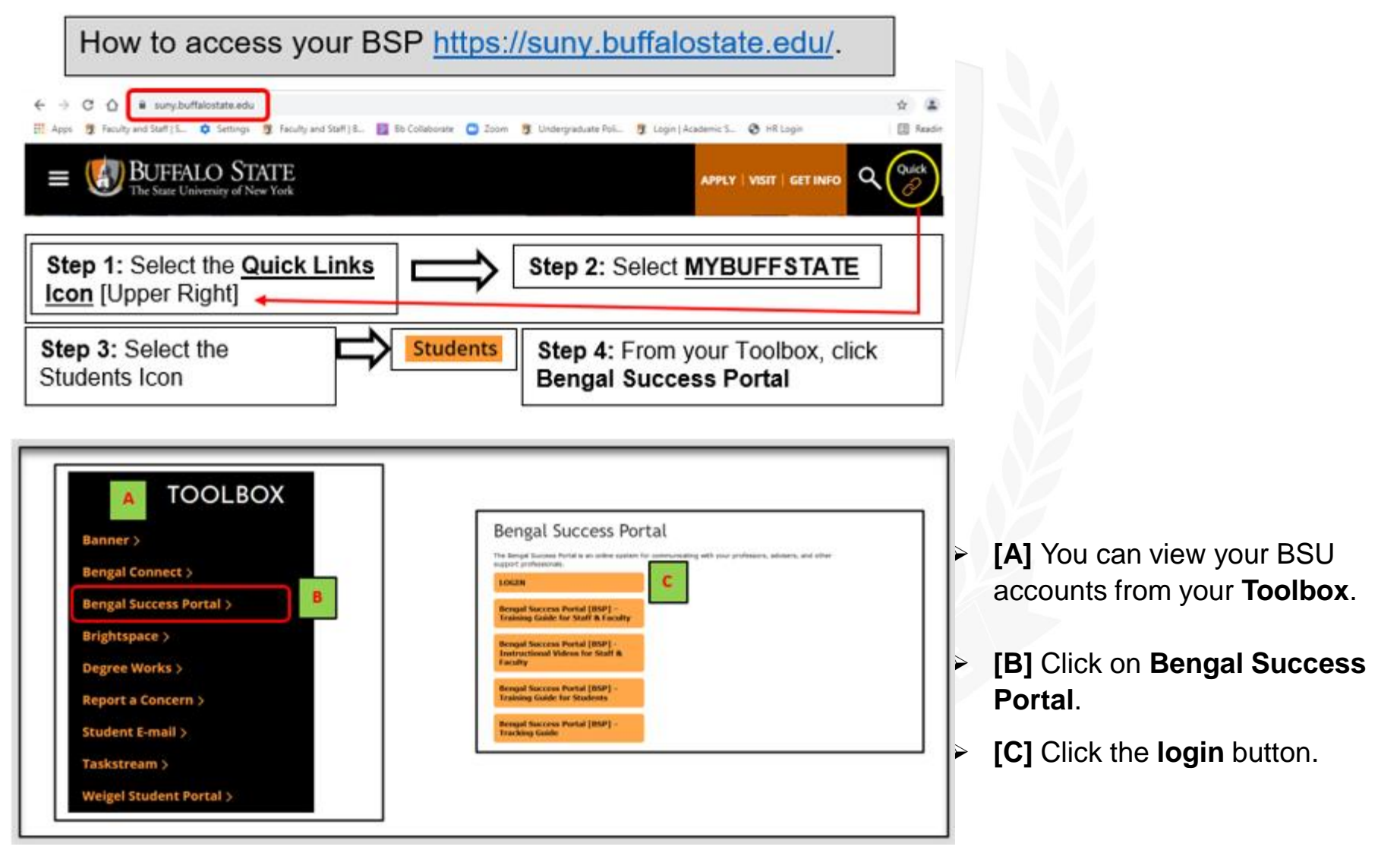

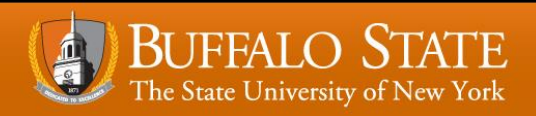

# How to Login to Your BSP (Cont.)

| Log In                                                                  |                                                                                                    |
|-------------------------------------------------------------------------|----------------------------------------------------------------------------------------------------|
| Type your username and password<br>Username<br>Password<br>E<br>Sign in | Enter your Username [D] and network<br>password [E] and click sign in [F].<br>Your username is the first part of your<br>BSC email address. Your Username<br>includes everything that is <u>before</u> the<br>@buffalostate.edu. |

### ATED TO EXCELL

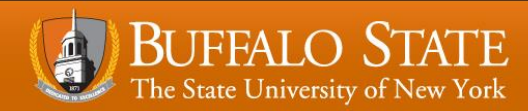

# How to Schedule an Appointment

Appointments can be scheduled via your **My Success Network-Your Connections** by clicking the three lines next to Bengal Success Portal and then clicking **My Success Network**.

|   | Bengal Success Portal                                                                                                    |
|---|----------------------------------------------------------------------------------------------------|
| 0 | Quick access to student resources:<br>Banner LoginBrightspace LoginDegree Works LoginFree TutoringFinancial Aid OfficeResidence Life OfficeStudent Accounts OfficeWeigel Health Center |
|   | Dashboard                                                                                                    |
|   | My Success Network     1871                                                                                                    |
|   | Click My Success Network                                                                                                    |

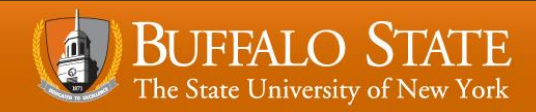

| ■ My Success Network                                                                  |                               |                                                                           |   |
|---------------------------------------------------------------------------------------|-------------------------------|---------------------------------------------------------------------------|---|
| Quick access to student resources: <u>Banner LoginBrightspace LoginDegree Works L</u> | oginFree TutoringFinancial Al | id OfficeResidence Life OfficeStudent Accounts OfficeWeigel Health Center |   |
|                                                                                       |                               |                                                                           |   |
| Search services and people                                                            | В                             |                                                                           | Q |
| How can we help?                                                                      | Schedule                      |                                                                           |   |
| Your Connections                                                                      | Email                         |                                                                           |   |
| Aaron Daniel Annas<br>Director - Programs                                             | Call                          | Daniel Blum<br>Instructor                                                 |   |
| Robert Hudson<br>Coordinator of Advisement Student Systems & Senior                   | View Profile                  | Carlos Jones<br>Associate Dean-Academic Success                           |   |
|                                                                                       |                               |                                                                           |   |
|                                                                                       |                               |                                                                           |   |

- > [A] Click on the three dots next to your Professional Academic Advisor's name.
- [B] The Schedule link will appear for you to schedule an appointment with your Professional Academic Advisor.

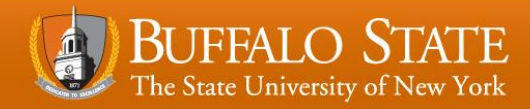

| t Schedule A                                              | Appointment                                                                    |                                                                            |                               |
|-----------------------------------------------------------|--------------------------------------------------------------------------------|----------------------------------------------------------------------------|-------------------------------|
|                                                           | Robert Hudson<br>Coordinator of Advisement Student Systems & Senior Academic A | C. Select the First Semester<br>Freshman Registration<br>appointment type. |                               |
| What do you ne                                            | ed help with?                                                                  |                                                                            |                               |
| Advising First Semester F C Create my First Mate a Change | t Semester Course Schedule e to my Course Schedule                             | I Would Like to Change my Major                                            | ~                             |
| CANCEL                                                    | D. Select the <u>reason</u> why you<br>helps us prepare for the mee            | are scheduling an appointment<br>ating so that we can better assist        | :. This<br>: you.<br>cortinue |

- > [C] Select the First Semester Freshman Registration appointment type.
- > [D] Select the **reason** why you are scheduling the appointment.
- [E] Click Continue.

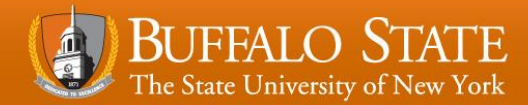

| Vhat day and time works for you?<br>The appointment times you see do not overlap with your already scheduled appointments. |                   |                 |                 |                 |                  |                       |                                                                                                    |             |
|----------------------------------------------------------------------------------------------------|-------------------|-----------------|-----------------|-----------------|------------------|-----------------------|----------------------------------------------------------------------------------------------------|-------------|
| 05-23                                                                                                    | -2023             |                 | $\rightarrow$   |                 | 05-2             | 5-2023                | Filter: All session types *                                                                                                    |             |
| ←                                                                                                    |                   | Ma              | ay 20           | )23             |                  | $\rightarrow$         | Tuesday, May 23                                                                                                    | 3 available |
| Su                                                                                                    | Mo<br>1           | 7u<br>2         | We<br>3         | ть<br>4         | Fr<br>5          | Sa<br>6               | 2:00 pm - 2:30 pm     Multiple appointment locations                                                                                                    | 30m         |
| 7                                                                                                    | 8<br>15           | 9<br>16         | 10<br>17        | 11<br>18        | 12<br>19         | 13<br>20              | O 2:30 pm - 3:00 pm<br>Multiple apopintment locations                                                                                                    | 30m         |
| 21<br>28                                                                                                    | 22<br>29          | <b>23</b><br>30 | 24<br>31        | 25              | 26               | 27                    | ○ 3:00 pm - 3:30 pm                                                                                                    | 30m         |
| ж                                                                                                    |                   |                 |                 | F               |                  |                       | G output                                                                                                    | CONTINUE    |
|                                                                                                    | F. (<br>thr<br>On | Ch<br>ee<br>ce  | oo:<br>or<br>yo | se<br>mo<br>u l | yo<br>ore<br>hav | ur ap<br>day:<br>e yo | pointment <u>day</u> and <u>time</u> . Always adjust the date range and selects out to make sure that you are seeing all available days and tim<br>our day and time you want, select continue. | t<br>es.    |

- [F] Choose your appointment day & time.
- ➤ [G] Click Continue.

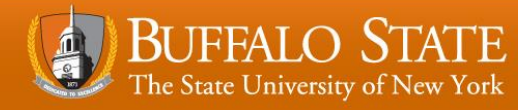

| t Schedule Appointment                                                               |                                                                                                    |
|--------------------------------------------------------------------------------------|----------------------------------------------------------------------------------------------------|
| Robert Hudson<br>Coordinator of Advisement Student Systems & Senior Academic Adviser | I. Tell us a little bit about what's going<br>on so we can better assist you. Select<br>Confirm. Your appointment is now |
| Does this look correct?                                                              | scheduled.                                                                                                    |
| Date and Time<br>Tuesday, May 23<br>200 pm - 2:30 pm<br>Location -                   | Reason for Visit<br>General Advising Visit <u>Darce</u><br>Course<br>Add.course                                          |
| Dutier Library 149 -                                                                 | If you want, tell us a little bit about what's going on so we can help                                                   |
| Uster Levary 149 Microsoft Teams Meeting                                             | ► <b></b>                                                                                                    |
| H. Choose your                                                                       | 1                                                                                                    |
| BACK location.                                                                       | CONFIRM                                                                                                    |

- [H] Choose your location.
- [I] Provide us with a detailed description of what is going on so we can better assist you.
- > [J] Click Confirm.

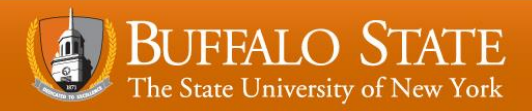

| From: Starfish Calendar < <u>ops-ore2@calendar.starfishsolutions.com</u> ><br>Date: Mon, Jan 17, 2022 at 10:59 AM<br>Subject: Robert Hudson, Complete Withdrawal, 1/19/2022 10:00 AM EST<br>To: Your BSC<br>Email<br>Hi Your Name<br>We're confirming that you have scheduled the following appointment: |
|----------------------------------------------------------------------------------------------------|
| Scheduled By: Your Name<br>Meeting With: Robert Hudson and Your Name<br>Date: 1/19/2022 10:00 AM EST<br>Location: Phone (When scheduling a phone appointment, please remember to<br>leave me your phone number. Thanks!)<br>Reason for Meeting: Complete Withdrawal                                      |
| To make changes to your appointment, please go to Bengal Success Portal.<br>Sincerely,<br>Your Name                                                                                                    |

K. An email will be sent to your Buffalo State University email account outlining the details of the appointment you just made.

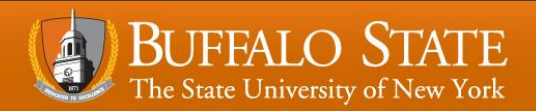